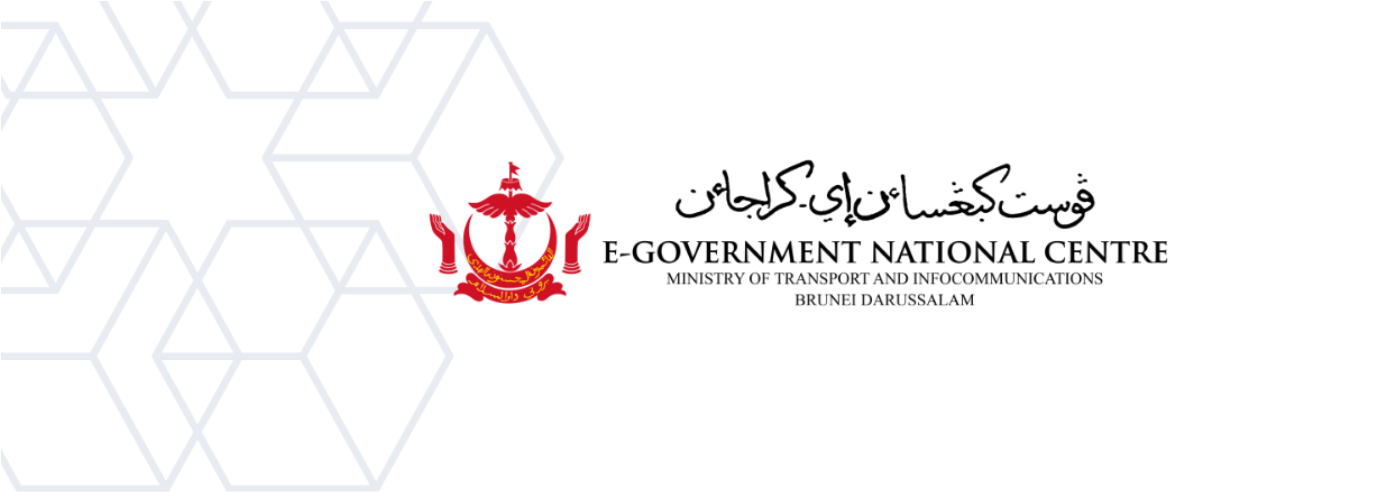

## Creating a New Profile Microsoft Outlook

(Old Environment)

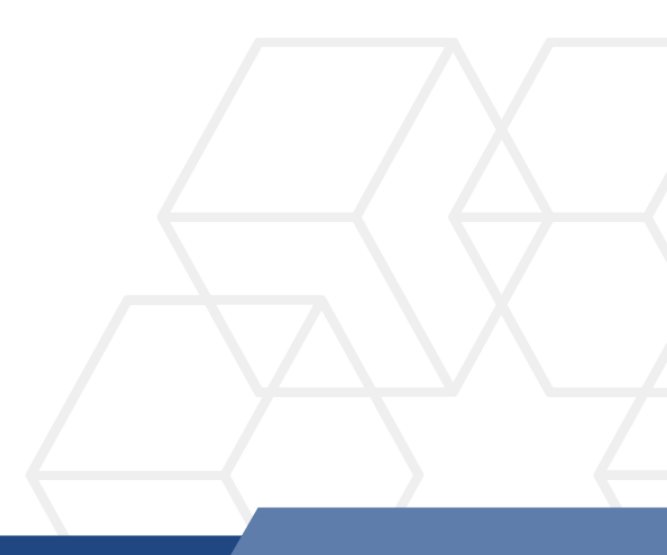

## **Creating a New Profile in Microsoft Outlook**

1. Go to Control Panel, select Mail (Microsoft Outlook 2016) (shown in Figure 1).

| All Cor                         | all Control Panel Items              |              |                                   |   |                                  |            |             |
|---------------------------------|--------------------------------------|--------------|-----------------------------------|---|----------------------------------|------------|-------------|
| ← -                             | → ~ ↑ 🔤 > Control Panel              | > All Co     | ontrol Panel Items >              |   |                                  |            | ~           |
| Adjust your computer's settings |                                      |              |                                   |   |                                  |            |             |
|                                 | AutoPlay                             | Ŷ            | Backup and Restore<br>(Windows 7) | R | BitLocker Drive<br>Encryption    |            | Color Mana  |
|                                 | Credential Manager                   | P            | Date and Time                     |   | Default Programs                 | J.         | Device Man  |
| ٢                               | Ease of Access Center                |              | File Explorer Options             | Ø | File History                     | A          | Fonts       |
|                                 | Internet Options                     | $\checkmark$ | Keyboard                          | ٩ | Mail (Microsoft Outlook<br>2016) | 9          | Mouse       |
| 4                               | Phone and Modem                      | 8            | Power Options                     |   | Programs and Features            | <b>3</b> _ | Recovery    |
|                                 | RemoteApp and Desktop<br>Connections | 1            | Security and Maintenance          | 9 | Sound                            | Ģ          | Speech Rec  |
| 0                               | Sync Center                          |              | System                            |   | Taskbar and Navigation           |            | Troubleshoo |
| <b>e</b>                        | Windows Defender<br>Firewall         | 4            | Windows Mobility Center           |   | Windows Tools                    |            | Work Folder |

Figure 1: Control Panel

2. Select **Show Profiles** (shown in Figure 2).

| 🕡 Mail S   | Setup - Test                                                                            | ×              |
|------------|-----------------------------------------------------------------------------------------|----------------|
| Email Acc  | counts                                                                                  |                |
|            | Setup email accounts and directories.                                                   | Email Accounts |
| Data File  | s —                                                                                     |                |
|            | Change settings for the files Outlook uses to<br>store email messages and documents.    | Data Files     |
| Profiles - |                                                                                         |                |
|            | Setup multiple profiles of email accounts and data files. Typically, you only need one. | Show Profiles  |
|            |                                                                                         |                |
|            |                                                                                         | Close          |

Figure 2: Show Profiles

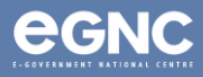

3. On the **Mail** window, select **Add** to add your new profile. Enter your preferred Profile name, then select **OK** (refer to Figure 3(a) & Figure 3(b)).

| Mail                                                | × 🧼 Mail ×                                          |
|-----------------------------------------------------|-----------------------------------------------------|
| General                                             | General                                             |
| The following profiles are set up on this computer: | The following profiles are set up on this computer: |
| Test                                                | Test                                                |
|                                                     | New Profile     X     Create New Profile     OK     |
| Add Remove Properties Copy                          | Profile Name: Cancel Nurul binti Bakar (OLD)        |
| When starting Microsoft Outlook, use this profile:  | When starting Microsoft Outlook, use this profile:  |
| Prompt for a profile to be used                     | Prompt for a profile to be used                     |
| <ul> <li>Always use this profile</li> </ul>         | ○ Always use this profile                           |
| Test                                                | ✓ Test ✓                                            |
| OK Cancel Apply                                     | OK Cancel Apply                                     |

Figure 3a: Mail window

Figure 3b: New profile window

4. On the Add Account window, type in your name, email address, and password. Select Next (refer to Figure 4).

Please ensure to add "<u>old</u>" to your email address, e.g. <u>nurul.bakar@old.egc.gov.bn</u>.

| 🐌 Add Account                          |                                                                 | ×    |
|----------------------------------------|-----------------------------------------------------------------|------|
| Auto Account Setu<br>Outlook can autor | IP<br>natically configure many email accounts.                  | ×    |
| O Email <u>A</u> ccount                |                                                                 |      |
| Your Name:                             | Nurul binti Bakar                                               |      |
|                                        | Example: Ellen Adams                                            |      |
| <u>E</u> mail Address:                 | nurul.bakar@old.test.egc.gov.bn                                 |      |
|                                        | Example: ellen@contoso.com                                      |      |
| Password:                              | ****                                                            |      |
| Re <u>t</u> ype Password:              | ******                                                          |      |
| ○ <u>M</u> anual setup o               | Type the password your Internet service provider has given you. |      |
|                                        |                                                                 |      |
|                                        | < Back Next > Cancel                                            | Help |

Figure 4: Add account window

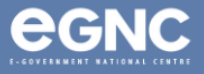

## 5. Select **Finish** once configuration has completed. (Figure 5).

| Add Account                                                                          | ×                   |
|--------------------------------------------------------------------------------------|---------------------|
| Congratulations!                                                                     | ×                   |
| Configuring                                                                          |                     |
| Outlook is completing the setup for your account. This might take several minutes.   |                     |
| <ul> <li>Establishing network connection</li> </ul>                                  |                     |
| <ul> <li>Searching for nurul.bakar@old.test.egc.gov.bn settings</li> </ul>           |                     |
| <ul> <li>Logging on to the mail server</li> </ul>                                    |                     |
| Congratulations! Your email account was successfully configured and is ready to use. | Add another account |
|                                                                                      |                     |
| < Back Finish                                                                        | Cancel Help         |

Figure 5: Configuration completed

6. The Mail window should show the recently-created profile, which in the image below (Figure 6) is shown as Nurul binti Bakar (OLD). Select **Prompt for a profile to be used** to view different profiles when starting Microsoft Outlook. Select **OK**.

| Mail                                                |                         |        | ×     |  |  |
|-----------------------------------------------------|-------------------------|--------|-------|--|--|
| General                                             |                         |        |       |  |  |
| The following profiles are set up on this computer: |                         |        |       |  |  |
| Nurul binti Ba                                      | Nurul binti Bakar (OLD) |        |       |  |  |
|                                                     |                         |        | -     |  |  |
|                                                     |                         |        |       |  |  |
| Add Remove Properties Copy                          |                         |        |       |  |  |
| When starting Microsoft Outlook, use this profile:  |                         |        |       |  |  |
| Prompt for a profile to be used                     |                         |        |       |  |  |
| Always use this profile                             |                         |        |       |  |  |
| Test                                                |                         |        | ~     |  |  |
|                                                     |                         |        |       |  |  |
|                                                     | ОК                      | Cancel | Apply |  |  |

Figure 6: Mail window showing list of profiles

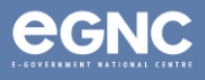

 Open Microsoft Outlook. On the Choose Profile window (Figure 7(a)), select the newlycreated profile and select OK. Enter your domain (refer to Table 1, page 5 of this document), username and password. Select Remember my credentials, then select OK (Figure 7(b)).

| - ×                                                    | Windows Security                                                     |
|--------------------------------------------------------|----------------------------------------------------------------------|
| Choose Profile X Profile Name: Nurul binti Bakar (OLD) | Microsoft Outlook<br>Connecting to nurul.bakar@old.test.egc.gov.bn   |
| Options >> OK Close                                    | egc\nurul_bakar                                                      |
| Figure 7(a): Choose Profile window                     | Domain: egc          Remember my credentials         OK       Cancel |

Figure 7(b): Enter credentials

8. Domains (Table 1)

| Ministry/GLC                                            | Domain   |  |
|---------------------------------------------------------|----------|--|
| Prime Minister's Office                                 | BNPMO\   |  |
| Ministry of Finance and Economy                         |          |  |
| Brunei Darussalam Central Bank                          | DIVIVIOF |  |
| Ministry of Home Affairs                                | BNMOHA\  |  |
| Ministry of Education                                   |          |  |
| Universiti Teknologi Brunei (UTB)                       | BNMOE\   |  |
| Universiti Islam Sultan Sharif Ali (UNISSA)             |          |  |
| Ministry of Primary Resources and Tourism               | BNMIPR\  |  |
| Ministry of Development                                 | BNMOD\   |  |
| Ministry of Culture, Youth and Sports                   | BNMCYS   |  |
| Ministry of Health                                      | BNMOH\   |  |
| Ministry of Religious Affairs                           | BNMORA\  |  |
| Kolej Universiti Perguruan Ugama Seri Begawan (KUPUSB)  |          |  |
| Ministry of Transport and Infocommunications            | BNMOC\   |  |
| Maritime and Port Authority of Brunei Darussalam        |          |  |
| Brunei Halal (Ghanim International Corporation Sdn Bhd) | EGC      |  |

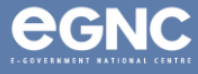